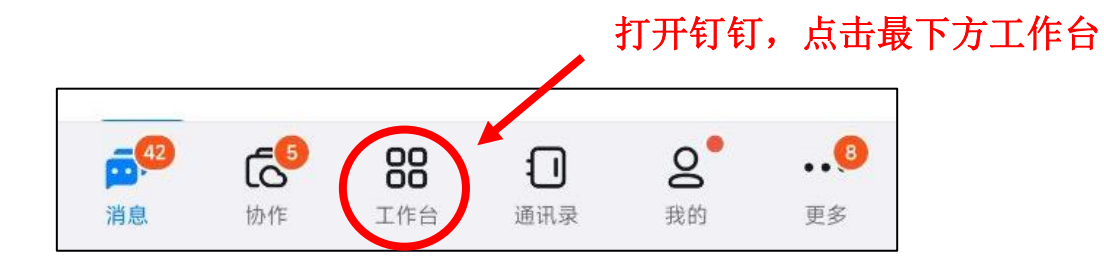

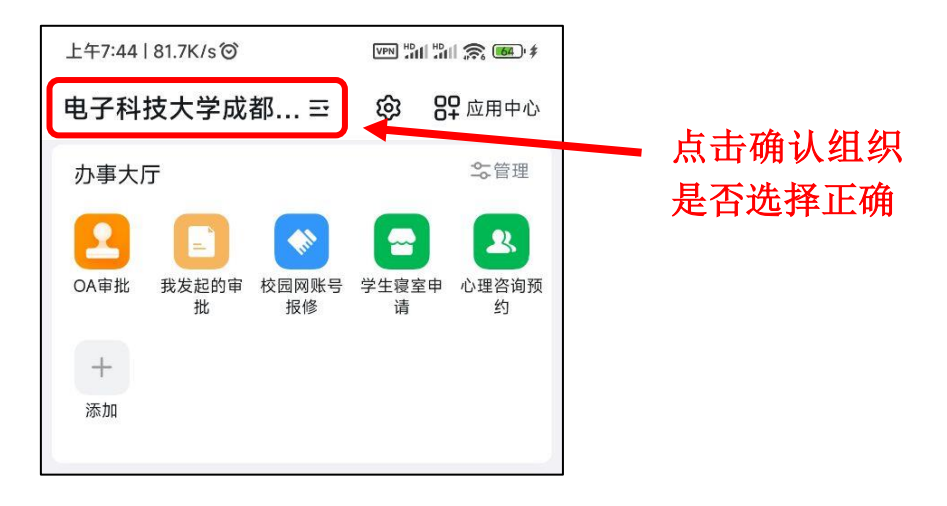

| 上午7:43   3.7K/s <sup>(</sup>    | VPN #011 #011 🔶 64- |                |   |                  |
|---------------------------------|---------------------|----------------|---|------------------|
| 电子科技大学成都… ☲                     | තු                  | <b>89</b> 应用中心 |   |                  |
| 组织工作台 (6)                       |                     |                |   |                  |
|                                 |                     |                |   |                  |
| ● 电子科技大学成都学院学                   | 丝生                  | ~              |   | 761 41 41 급 개    |
| <b>品</b> 测试组织                   |                     |                |   | · 佣认组织 L 型<br>择: |
| <b>创建/加入团队</b><br>即可启用并定制专属组织工作 | 台                   |                |   | "电子科技大           |
| ✤ 团队管理<br>退出团队、切换主企业            |                     | >              |   | 学成都学院学<br>生"     |
|                                 | _                   |                |   | Ĩ                |
|                                 |                     | <b>و</b> ®     | • |                  |

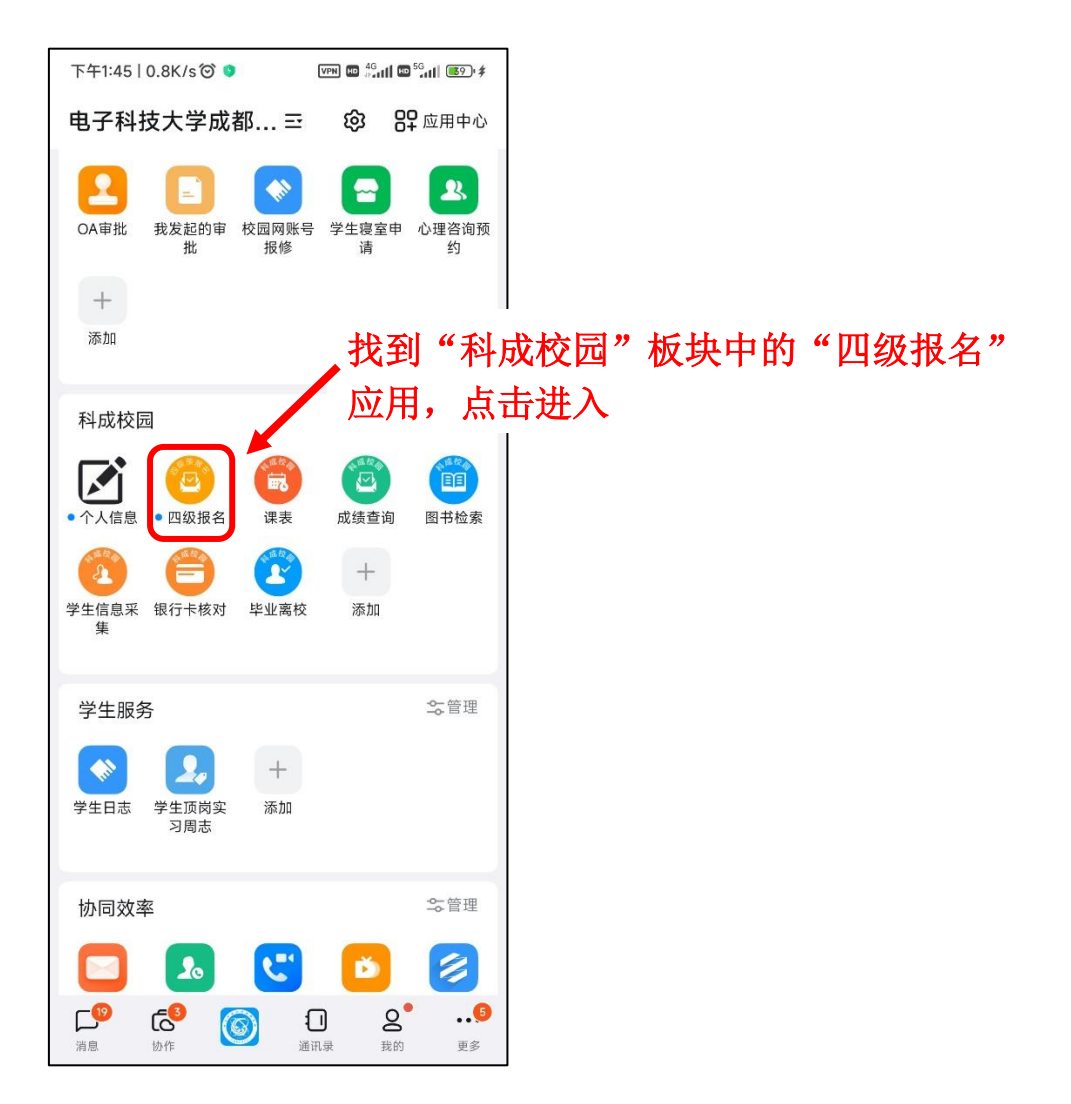

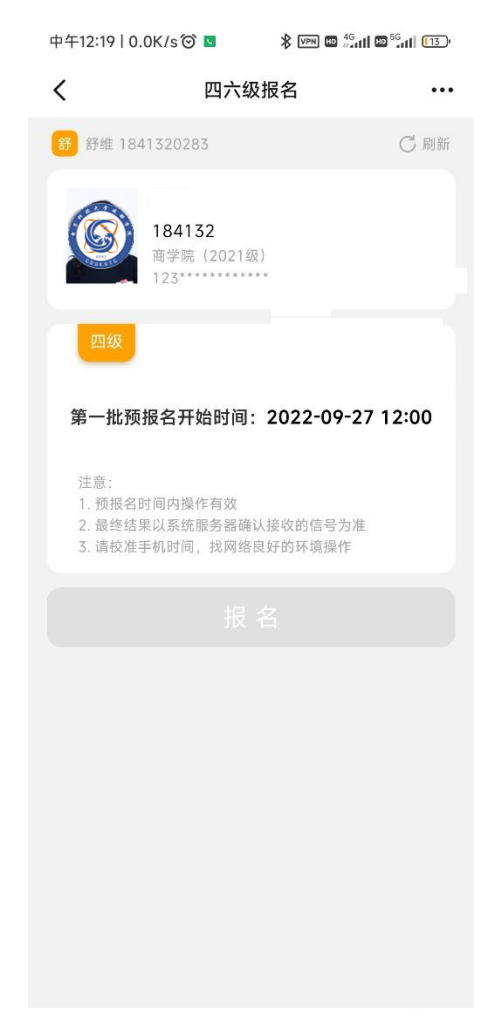

该界面若无学生本人 信息,或信息错误, 请及时联系各分院教 务,教务汇总后将学 生相关信息(姓名、 学号)于报名前统一 上报教务处李老师